## **Quickly document Excel formulas**

Date: July 6th, 2008 Author: Susan Harkins Category: Excel Tags: Formula, Microsoft Excel, Microsoft Office, Office Suites, Software, Susan Harkins

Formulas are your main tool in Excel, so you'd think that it would come with some kind of documenting tool. But it doesn't. However, it's easy to print formulas. You'll want to print and save formulas for two reasons:

It can be easier to debug problems when viewing the bigger picture rather than one screen at a time.

You'll want to maintain a formula history. When you make changes, print new formulas and store them with your application's documentation.

First, save the worksheet, because you're going to make some format changes you'll want to dump rather than save. Next, display the formulas. There are a number of ways to do this, but the quickest is to press  $Ctrl + \hat{}$ . (That second character,  $\hat{}$ , is just to the left of the digit 1; it isn't the ordinary single quote that's just to the left of the Enter key.) This combination toggles the worksheet between formulas and the results of those formulas.

Unfortunately, column widths won't automatically adjust to display complete formulas, so, click the intersecting header cell (the one to the left of the column header row and at the top of the row header column) to select the entire worksheet. Then, double-click any right borderline in the column header row to apply an AutoFit property to all of the columns in the worksheet.

| 1   | A          | В       | C        | D                                     |
|-----|------------|---------|----------|---------------------------------------|
| 11  | Hours      | Minutes | Total    | Double-click                          |
| 2   | 5          | 34      | 5:34     | here to<br>adjust<br>column<br>widths |
| 3   | 3          | 2       | 3:02     |                                       |
| 4   | 2          | 19      | 2:19     |                                       |
| 5   | 6          | 20      | 6:20     |                                       |
| 6   | 10         | 25      | 10:25    |                                       |
| 7   | 1          |         | 27:40:00 | <u>7</u> 4                            |
| 801 | ick here t | to      |          |                                       |
| 956 | elect work | sheet   | 27:40:00 |                                       |
| 10  |            |         |          |                                       |
| 11  |            |         |          |                                       |
| 12  |            |         |          |                                       |

Next, choose Page Setup from the File menu. Click the Sheet tab and in the Print section, check Gridlines and Row And Column Headings.

| rint <u>a</u> rea:                           |                           | Print   |
|----------------------------------------------|---------------------------|---------|
| rint titles                                  | Print Preview             |         |
| Rows to repeat at to<br>Columns to repeat at | o:                        | Detions |
| Gridlines                                    | Row and column headings   |         |
| □<br>□ <u>B</u> lack and white               | Comments: (None)          | •       |
| 🔽 Draft guality                              | Cell errors as: displayed |         |
| age order                                    |                           |         |
| • Down, then over                            |                           |         |
| Over, then down                              |                           |         |

Adding these two attributes will make it easier to match each formula to its cell. A simple worksheet of formulas isn't very helpful; you need to know where each formula belongs.

|   | A                    | В       | C                         |
|---|----------------------|---------|---------------------------|
| 1 | Hours                | Minutes | Total                     |
| 2 | 5                    | 34      | =SUM(TIME(A2,B2,0))       |
| 3 | 3                    | 2       | =SUM(TIME(A3,B3,0))       |
| 4 | 2                    | 19      | =SUM(TIME(A4,B4,0))       |
| 5 | 6                    | 20      | =SUM(TIME(A5,B5,0))       |
| 6 | 10                   | 25      | =SUM(TIME(A6,B6,0))       |
| 7 |                      |         | =SUM(C2:C6)               |
| 8 | 3 212/12/12/12/12/12 |         |                           |
| 9 |                      | •       | =SUM(TIME(A2:A6,B2:B6,0)) |

At

this point, you can print the worksheet as you normally would. If you're documenting changes, you might want to print just the cells you've updated, added, or deleted, instead of printing the entire worksheet. That'll make changes easier to track. If you must print the entire worksheet, find some other way to identify the changed formulas — highlighting them will work nicely. When you're done, close the worksheet immediately, without saving. Otherwise, you might accidentally save the formula-accommodating column widths. If that does happen, simply select the entire worksheet as I described above and reset them.

## People who read this, also read...

Fix numbers that deviate from your numbered list format Easily change PowerPoint's default bullets Suppress the Office custom dictionary for faster spell checking Colorize your Outlook messages to identify e-mail from specific senders Use Excel to calculate the number of working days you have to complete your projects

## **Print/View all Posts** Comments on this blog

Nice Tip - Butgbentley@... | 07/06/08 View formulasGonzalo@... | 07/10/08 RE: Quickly document Excel formulastngotu@... | 07/09/08 RE: Quickly document Excel formulasjean.w.boyd@... | 07/09/08

## Trackbacks

The URI to TrackBack this entry is: *http://blogs.techrepublic.com.com/msoffice/wp-trackback.php?p=596* 

No trackbacks yet.

Popular on CBS sites: Fantasy Football | Miley Cyrus | MLB | iPhone 3G | GPS | Recipes | Shwayze | NFL

About CNET Networks | Jobs | Advertise | Mobile | Site Map

@ 2008 CNET Networks, Inc., a CBS Company. All rights reserved.  $\mid$  Privacy Policy  $\mid$  Terms of Use